## Parent Gateway Login Guide

Step 1. Please enter our school website – <u>www.kjs.esf.edu.hk</u>

Step 2. Click "Students & Parents"

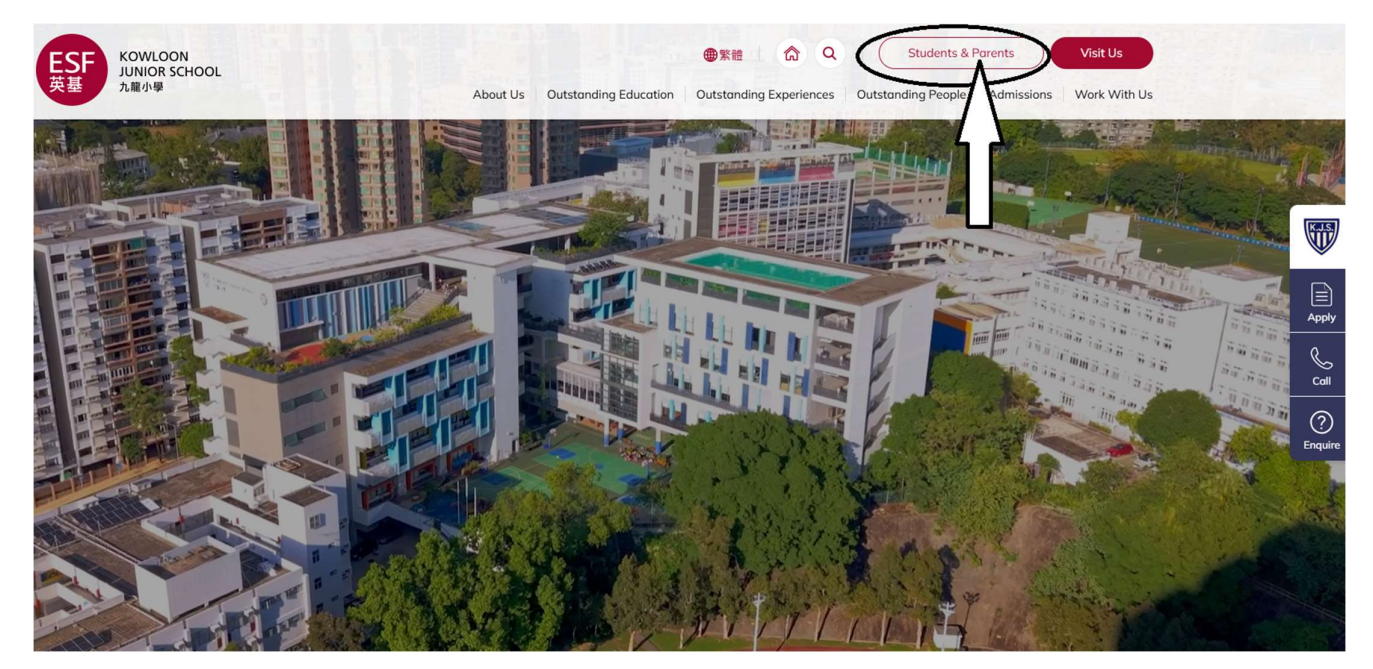

## Step 3. Click "Gateway"

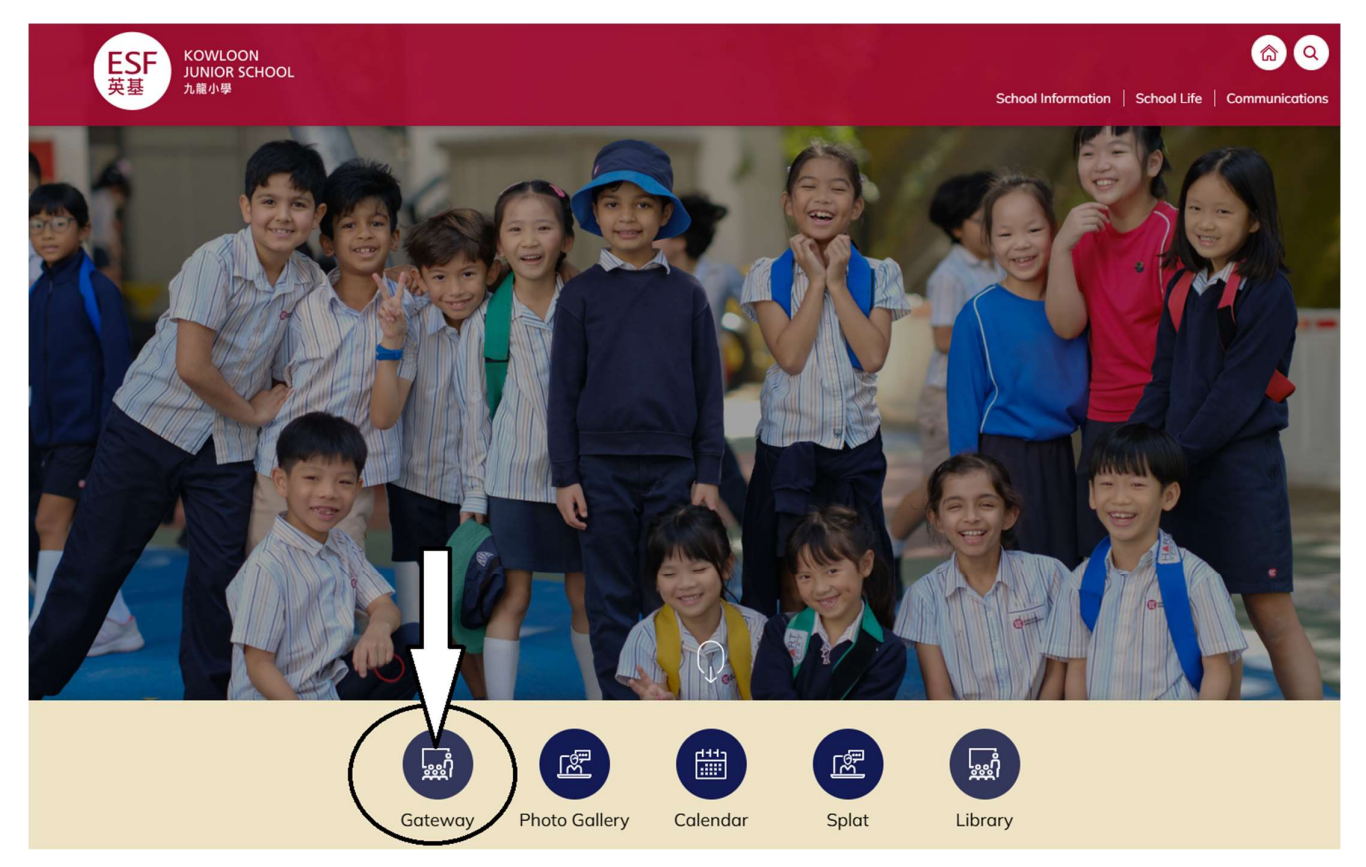

Step 4. Select our school name and enter the login details.

| ESF<br>英基                                                                                                    | A World Class<br>Education to Yis |
|----------------------------------------------------------------------------------------------------|-----------------------------------|
| LOGIN<br>School Kowloon Junior School V                                                                                                    | ESF Gateway                       |
| Login    I forgot login name   Remember my login name   Next                                                                                                    |                                   |
| VLE Sign in with VLE (student and staff)                                                                                                    |                                   |
| The Gateway is the pathway to information and communication for all<br>ESF staff, students and parents. Please use the login form on the above<br>to access the system. |                                   |
| C C C C C C C C C C C C C C C C C C C                                                                                                    |                                   |